## How To View Payslips using the ESR Portal (With Smartcard)

| 1 | Ensure your <b>smartcard</b> is to hand, working and you know the passcode.                                                                                                    |
|---|----------------------------------------------------------------------------------------------------|
| 2 | Put the smartcard into your computer keyboard and enter the passcode.                                                                                                    |
| 3 | Navigate to <u>https://my.esr.nhs.uk</u> in Internet Explorer or alternatively click on the ESR Link on your desktop.                                                                                                    |
| 4 | Click on the Log in via Smartcard button towards the bottom of the page. Log in with your Smartcard Access ESR by inserting your Smartcard and entering your PIN, and then selecting the 'Log in via Smartcard' button Log in via Smartcard                                                                                                    |
| 5 | The ESR Portal will load after a few seconds and you will be presented with the ESR homepage.                                                                                                    |
| 6 | Navigate to the section called My Payslip and P60 which is located in the top right hand side of the homepage.     My Payslip and P60   26976514 - Administration//NonClinical///   Image: A Pay date: 26-Oct-2018   Image: A P60: 2017/2018     Go Paperless @ ONO   View My Payslips   View My Payslips   The most current payslip will be displayed and can be viewed by clicking on the link. The most current P60 will also be available in this section. |
| 7 | Click on the View My Payslip button to see your previous payslips.                                                                                                    |
| 8 | You can use the options to select the Assignment Number, the Year and then select the Payslip (individual month) that you wish to see.                                                                                                    |
| 9 | Click on the View Payslip button to open the payslip.                                                                                                    |
|   | Workforce Systems Helpdesk                                                                                                    |

| 10 | Click on the <b>Open</b> button if you want to view the payslip, or click on the <b>Save</b> button if you wish to save the payslip. |
|----|----------------------------------------------------------------------------------------------------|
| TO | Do you want to open or save ePayslip.pdf (8.34 KB) from esr.mhapp.nhs.uk? Open Save 🔻 Cancel 🗙                                       |
|    |                                                                                                    |